# Style an Individual Element

Download the PDF of this article.

#### In this Article

#### **Related Articles**

Please Note: Our Support Team is unable to assist in writing or editing custom code.

### **Overview**

With the latest version of the Theme Builder, you can style the entire form. However, custom code will be required to update specific elements in your form.

On the Custom CSS help document, you will see the following code:

This code will allow you to style a specific element in your form. You will need to look up the FormAssembly ID (also known as field name or alias) for the element, then replace #element\_id with the FormAssembly ID, e.g., #tfa\_55. You can also find more IDs in the HTML code of your form. The above code will change the element's text (not the field label) color to blue and increase the font to 110% of its original size.

Note: If you are using Form Builder 5.0, field aliases will display next to each field name in the Outline view

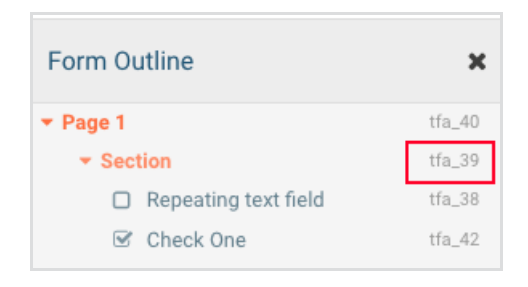

## Locate Element IDs in Form Code

To locate element IDs in the HTML code of your form, you can use your browser's developer tools. We will provide an example below using a Chrome browser, however **please note that our Support Team does not support custom code**.

- 1. First, open the live view of your form in Chrome.
- 2. Right click on your live form and select "View Page Source".

| Contact Datails | Back<br>Forward              |
|-----------------|------------------------------|
| Contact Details | Reload                       |
| First Name      | Save Ar                      |
| B               | Print                        |
|                 | Cast                         |
| Last Name       | Create QR Code for this Page |
|                 | Translate to English         |
|                 | E LastPass                   |
| Dhana           | View Page Source             |
| Phone           | Inspect                      |

- 3. Search this page using Ctrl+F or Command+F
- 4. Search for the label of the field or element you'd like to customize. In this example, I searched for the "Last Name" field on my form.

| $\leftarrow$ | ightarrow C $ ightarrow$ view-source:https://app-test.tfaforms.net/4905473                                                                                                    | 1 🖈    |  |  |  |
|--------------|----------------------------------------------------------------------------------------------------|--------|--|--|--|
| 65           | <pre>s <div id="tfaContent"> 000</div></pre>                                                                                                    |        |  |  |  |
| 66           | <pre>s <div class="wFormContainer"> isst name 0/2 ^ *</div></pre>                                                                                                    | ^      |  |  |  |
| 67           | <pre><div class="wFormHeader"></div></pre>                                                                                                    |        |  |  |  |
| 68           | <pre>style type="text/css"&gt;</pre>                                                                                                    |        |  |  |  |
| 69           | #tfa_1876,                                                                                                    |        |  |  |  |
| 70           | *[id^="tfa_1876["] {                                                                                                    |        |  |  |  |
| 71           | width: 240.18181824684143px !important;                                                                                                    |        |  |  |  |
| 72           | 2 }                                                                                                    |        |  |  |  |
| 73           | #tfa_1876-D,                                                                                                    |        |  |  |  |
| 74           | *[id^="tfa_1876["][class-="field-container-D"] {                                                                                                    |        |  |  |  |
| 75           | width: auto !important;                                                                                                    |        |  |  |  |
| 78           |                                                                                                    |        |  |  |  |
| 77           | <div class="&gt;&gt;div class=" dir="ltr" id="4905473-WRPR" wform"=""></div>                                                                                                    |        |  |  |  |
| 78           | <pre><div class="codesection" id="code-4905473"></div></pre>                                                                                                    |        |  |  |  |
| 79           | <h3 class="wPormTitle" data-testid="form-title" id="4905473-T">Request an Appointment</h3>                                                                                                    |        |  |  |  |
| 80           | <pre><form )<="" action="https://app-test.tfaforms.net/api_v2/workflow/processor" class="hintsBelow labelsAbove" id="4905473" method="post" pre="" role="form"></form></pre>                                                                                                    |        |  |  |  |
| 81           | <fieldset class="section" id="tta_1872"></fieldset>                                                                                                    |        |  |  |  |
| 82           | <legend id="tfa 1872-L">Contact Details</legend>                                                                                                    |        |  |  |  |
| 83           | <iv class="onerield field-container-D" id="tfa18/3-D"></iv>                                                                                                    |        |  |  |  |
| 84           | <pre>rist Nameanosp;class= inputwrapper &gt;<input id="&lt;/pre" type="text"/></pre>                                                                                                    |        |  |  |  |
| 85           |                                                                                                    |        |  |  |  |
| 88           | Adv classe numisection for training and valve classe numicontent for training numicontent v/div/div/                                                                                                    |        |  |  |  |
| 0/           | <pre> valve class= oneries filed-container=0</pre>                                                                                                    |        |  |  |  |
| 00           | <pre>&gt; can be an example of a set of the control of the control of</pre> | CT0_10 |  |  |  |
| 90           | <pre></pre>                                                                                                    |        |  |  |  |
| 01           | div class="oneField field-container=Did="tfa 1875_D">                                                                                                    |        |  |  |  |
| 92           | <pre><label class="label preField" for="tfa 1875" id="tfa 1875-L">Phone</label><br/><div class="inputWrapper"><input <="" id="tfa&lt;/pre&gt;&lt;/th&gt;&lt;th&gt;1875" th="" type="text"/></div></pre>                                                                                                    |        |  |  |  |
| 93           |                                                                                                    |        |  |  |  |
| 94           | <pre><diy class="htmlSection" id="tfa 1886"><diy class="htmlContent" id="tfa 1886-HTML"></diy></diy></pre>                                                                                                    |        |  |  |  |
| 95           | <pre><div class="oneField field-container-D" id="tfa 1876-D"></div></pre>                                                                                                    |        |  |  |  |
| 96           | <pre>s <label class="label preField" for="tfa 1876" id="tfa 1876-L">Email</label><br/><div class="inputWrapper"><input 1<="" id="tfa&lt;/pre&gt;&lt;/th&gt;&lt;th&gt;1876" th="" type="text"/></div></pre>                                                                                                    |        |  |  |  |
| 97           | /                                                                                                    |        |  |  |  |
| 98           |                                                                                                    |        |  |  |  |
| 99           | <pre><div class="oneField field-container-D" id="tfa 1877-D"></div></pre>                                                                                                    |        |  |  |  |

5. To the left of the label, you should see some code which notes the element ID that you're looking for:

```
<div class="oneField field-container-D " id="tfa_1874-D">
<label id="tfa_1874-L" class="label preField " for="tfa_1874">Last Name</l
</div>
<div class="htmlSection" id="tfa 1885"><div class="htmlContent" id="tfa 18</pre>
```

In this example, the custom code would be:

| #tfa_1874-L {    |
|------------------|
| color: blue;     |
| font-size: 110%; |
| }                |